## Instal·lació d'openSSH-server per a Windows

Hi ha diverses implementacions del servidor OpenSSH implementades per al sistema operatiu Windows. OpenSSH for Windows, està disponible gratuïtament.

Per la seva instal·lació, s'ha de descarregar l'arxiu setupSSH.exe i només cal executar-lo. Aquest programari, un cop acceptats els termes de llicència que es proposen, ens permet instal·lar tant un client com un servidor. Només instal·larem el servidor, ja que com a clients Windows utilitzarem l'eina desenvolupada per la fundació openSSH, el programari PuTTY.

| OpenSSH for Windows 4.3p2-2 Setup Choose Components Choose which features of OpenSSH for Windows 4.3p2-2 you want to install. |                                                                                                    |                                                                                  |
|----------------------------------------------------------------------------------------------------|----------------------------------------------------------------------------------------------------|----------------------------------------------------------------------------------|
| Check the components you wa<br>install. Click Next to continue.                                                               | nt to install and uncheck the c                                                                      | omponents you don't want to                                                      |
| Select components to install:                                                                                                 | <ul> <li>✓ Shared Tools</li> <li>Client</li> <li>✓ Server</li> <li>✓ Start Menu Shortcuts</li> </ul> | Descrption<br>Position your mouse<br>over a component to<br>see its description. |
| Space required: 5.4MB                                                                                                    |                                                                                                    |                                                                                  |
| ullsoft Install System v2.11                                                                                                  |                                                                                                    |                                                                                  |
|                                                                                                    | < <u>B</u> ack                                                                                       | Next > Cancel                                                                    |

L'últim pas consisteix a indicar el lloc del disc dur on voldrem instal·lar aquest programari.

Finalment, desprès de fer la instal·lació i de generar algunes claus ens demana que editem el fitxer *passwd* per fer possible l'accés al servidor SSH. Els passos que cal seguir són els següents:

- 1. Obrir un terminal emulador de MS-DOS a Windows.
- 2. Canviar el directori on s'ha instal·lat el programa (c:\Archivos de programa\OpenSSH\etc.).
- 3. Crear un fitxer de permisos de grup:

mkgroup –l >> group

4. Crear un fitxer de permisos d'usuari:

mkpasswd –l >> passwd

5. Iniciar el servidor OpenSSH:

net start openSSH

Ara ja podem procedir a connectar-nos des de qualsevol client.

## Instal·lació d'un client SSH per a Windows

PuTTY és una aplicació que no necessita instal·lació i que es pot executar directament:

| ategory:                                                                                                    |                                                                |                                 |  |
|----------------------------------------------------------------------------------------------------|----------------------------------------------------------------|---------------------------------|--|
| Session                                                                                                    | Basic options for your PuTTY session                           |                                 |  |
| Logging                                                                                                    | Specify the destination you want to connect to                 |                                 |  |
|                                                                                                    | Host Name (or IP address)                                      | Port                            |  |
| Bell                                                                                                    | I                                                              | 22                              |  |
| <ul> <li>Features</li> <li>Window</li> <li>Appearance</li> <li>Behaviour</li> <li>Translation</li> <li>Selection</li> <li>Colours</li> <li>Connection</li> <li>Data</li> <li>Proxy</li> <li>Telnet</li> <li>Rlogin</li> <li>Scrial</li> </ul> | Connection type:                                               | ⊛ <u>S</u> SH ◯ Serial          |  |
|                                                                                                    | Load, save or delete a stored sessi<br>Sav <u>e</u> d Sessions | on                              |  |
|                                                                                                    | Default Settings                                               | Load<br>Sa <u>v</u> e<br>Delete |  |
|                                                                                                    | Close <u>w</u> indow on exit:<br>O Always O Never ③ On         | ly on clean exit                |  |

La primera vegada que s'estableix connexió amb un servidor SSH es genera automàticament la clau compartida que utilitzaran client i servidor per assegurar que les comunicacions són segures.

Un cop establerta la connexió i desprès d'autenticar-nos, el programari PuTTY mostra un terminal d'ordres en què podrem executar les ordres de la màquina a la qual ens haguem connectat.